# ARBA AGENCIA DE RECAUDACIÓN

AGENCIA DE RECAUDACION PROVINCIA DE BUENOS AIRES Instructivo Agentes de Información Aplicativo AGICS Compañías de seguro

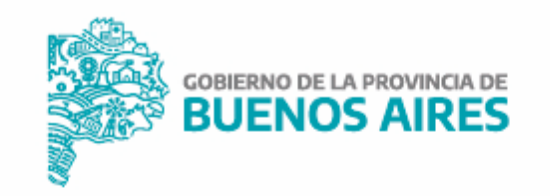

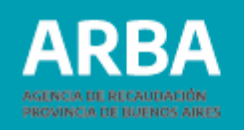

# Índice

| Ingreso a la web y descarga de aplicativo | 3  |
|-------------------------------------------|----|
| Carga manual                              | 6  |
| Importación de un archivo cargado         | 8  |
| Generación de Declaración Jurada          | 13 |
| Presentación de Declaración Jurada        | 14 |
| Rectificación de declaración jurada       | 19 |

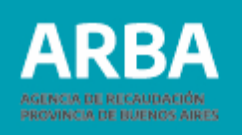

## Ingreso a la web y descarga de aplicativo

En el presente instructivo se explica cómo realizar las DDJJ de los Agentes de Información del régimen de Compañías de seguro. Se detalla una declaración jurada de automotor, para embarcaciones es el mismo procedimiento y se solicitan los mismos datos, con excepción de una pantalla, que fue contemplada en este instructivo.

Una vez cargada/o la/el contribuyente en el SIAP, debe ingresar en el aplicativo de Compañías de seguro haciendo click en

Cuando haya ingresado a la aplicación debe apretar el botón agregar para poder empezar a cargar los datos.

En la Declaración jurada seleccionada debe tildar en "Automotor" o "Embarcación", cargar el año al que pertenece la DJ y su período.

Una vez que haya cargado todos los datos debe hacer click en

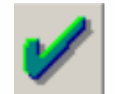

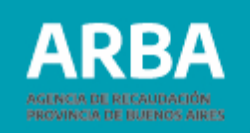

| Declaraciones Juradas<br>Año Periodo Impuesto Secuencia Fecha Cierre Fecha Venc.                                                            | After |
|----------------------------------------------------------------------------------------------------|-------|
| <                                                                                                    | Eba   |
| Declaración jurada seleccionada         Automotor       C Embarcación         Año:       Periodo:         Periodo:       Nro. de Secuencia: | X     |

Luego debe hacer doble click en **"Datos de pólizas"** para empezar a completar los datos de la declaración.

En la siguiente pantalla se puede realizar la carga de la declaración jurada de forma manual o importando un archivo.

A continuación se explican ambos procedimientos:

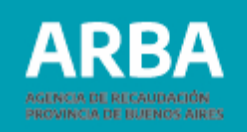

| Pólizas para el Perío    | do 1 Año 2010 Original | - Automotor              |            |            |
|--------------------------|------------------------|--------------------------|------------|------------|
| Nro.Póliza               | Cuit Productor         | Vig. Desde               | Vig. Hasta |            |
|                          |                        |                          |            |            |
|                          |                        |                          |            |            |
| <li>1</li>               |                        |                          | •          |            |
| Datos de la Póliza       | I                      |                          |            |            |
| <u>N</u> ro.Póliza :     |                        | CUIT Productor :         |            |            |
| Vigencia <u>D</u> esde : | / /                    | Vigencia <u>H</u> asta : | / /        |            |
| -Datos del Asegura       | ado o Tomador ———      |                          |            |            |
| <u>R</u> azón Social :   |                        |                          |            |            |
| C                        | Asegurado 🛛 C Tomac    | lor                      |            |            |
| <u>T</u> ipo Documento : | 1                      | Nro. Documento :         |            |            |
| CUIT Asegurado:          |                        |                          |            |            |
| Calle :                  |                        |                          |            |            |
| Número :                 | Piso :                 | Dpto :                   |            |            |
| Localidad :              | •                      | Cod.Postal :             |            |            |
|                          | od.Int. Cod.Area       | Numero                   |            |            |
| T <u>e</u> léfono :      |                        |                          |            |            |
|                          |                        |                          | 1          | -77        |
|                          | <u>P</u> at            | entes                    |            | <u>-41</u> |
|                          |                        |                          |            |            |

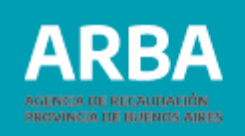

### a) Carga manual

Para realizarla, debe hacer click en 📄 y cargar todos los datos solicitados. Luego

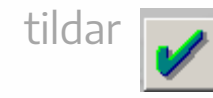

| 8       25       30       7       01/201/2008       20/12/2010         Datos de la Póliza       Nro.Póliza :       941       75       QUIT Productor :       30       7         Vigencia Desde :       01/01/2008       Vigencia Hasta :       20/12/2010       10         Datos de la Póliza       01/01/2008       Vigencia Hasta :       20/12/2010         Datos del Asegurado o Tomador       Image: Compador       Image: Compador         Bazón Social :       L       Image: Compador         Tipo Documento :       DNI       Nro. Dgcumento :       Image: Compador         Cult Asegurado       27       4       Image: Cod Area       Dato :         Número :       Piso :       Dgto :       Image: Cod Area       Numero | ólizas para el Per       | ríodo 1 Año 2010 Original | - Automotor<br>Via Desde | Vin Hasta  |   |
|----------------------------------------------------------------------------------------------------|--------------------------|---------------------------|--------------------------|------------|---|
| Datos de la Póliza   Mro. Póliza :   84.   75   Quilt Productor :   30   7   Vigencia Hasta :   20/12/2010   Datos del Asegurado o Tomador Bazón Social :   LL    @ Asegurado © Tomador   Ipo Documento :   DNI   Nro. Dgcumento :   UIT Asegurado:   27   4   Calle :   Número :   Piso :   Dgto :   Localidad :   Localind :   Cod.Int.   Cod.Area   Namero                                                                                                    | 8 75                     | 30 7                      | 01/01/2008               | 20/12/2010 |   |
| Datos de la Póliza   Nro. Póliza :   843   75   QUIT Productor :   30   7   Vigencia Hasta :   20/12/2010                                                                                                    |                          |                           |                          |            |   |
| Datos de la Póliza   Mro. Póliza :   843   75   Cigencia Desde :   01 / 01 / 2008   Vigencia Hasta :   20 / 12 / 2010       Datos del Asegurado o Tomador   Bazón Social :                                                                                                    |                          |                           |                          |            |   |
| Nro. Póliza : 843   75 CUIT Productor :   30 7      Vigencia Lesta : 20/12/2010 Datos del Asegurado o Tomador Bazón Social :   LL   © Asegurado   Ipo Documento :   DNI   Nro. Dgcumento :   Cull T Asegurado:   27   4   Calle :   Número :   Piso :   Dgto :   Localidad :   Cod.Int.   Cod.Area   Numero                                                                                                    | Datos de la Pól          | za                        |                          |            |   |
| Vigencia Desde : 01 / 01 / 2008 Vigencia Hasta : 20 / 12 / 2010 Datos del Asegurado o Tomador Bazón Social : LL                                                                                                    | <u>N</u> ro.Póliza :     | 843                       | CUIT Productor :         | 30 7       | R |
| Datos del Asegurado o Tomador         Bazón Social :         Eazón Social :         Ipo Documento :         DNI         Vingero :         Piso :         Dgto :         Localidad :         Cod.Int.         Cod.Area         Numero                                                                                                    | Vigencia <u>D</u> esde : | 01 / 01 / 2008            | Vigencia <u>H</u> asta : | 20/12/2010 |   |
| Bazón Social : LL<br>Asegurado C Tomador<br>Lipo Documento : DNI Nro. Dgcumento : L<br>CUIT Asegurado: 27 4<br>Cglle : Dgto : Dgto : LA PLATA Cod.Postal : 1900<br>Localidad : LA PLATA Cod.Postal : 1900                                                                                                    | )atos del Aseg           | urado o Tomador           |                          |            |   |
| Asegurado C Tomador  Ijoo Documento : DNI Nro. Dgcumento :  UIT Asegurado: 27 4  Cglle :  Número :     Pjso :     Dgto :  Localidad :     LA PLATA Cod.Postal : 1900 Cod.Int. Cod.Area Numero                                                                                                    | Razón Social :           | LL                        |                          |            | A |
| Lipo Documento :       DNI       Nro. Dgcumento :         CUIT Asegurado:       27       4         Cglle :                                                                                                    |                          | 🖲 Asegurado 🛛 C. Tomac    | dor                      |            |   |
| Cull Asegurado:         27         4           Calle :         Piso :         Dgto :           Número :         Piso :         Dgto :           Localidad :         LA PLATA         Cod.Postal :           Cod.Int.         Cod.Area         Numero                                                                                                    | Tipo Documento :         | DNI                       | Nro. Documento :         |            |   |
| Calle :         Piso :         Dgto :         Dgto :           Localidad :         LA PLATA         Cod.Postal :         1900           Cod.Int.         Cod.Area         Numero         Numero                                                                                                    | CUIT Asegurado:          | 27 4                      |                          |            |   |
| Número :         Piso :         Dgto :           Localidad :         LA PLATA         Cod.Postal :         1900           Cod.Int.         Cod.Area         Numero                                                                                                    | Calle :                  |                           |                          |            |   |
| Localidad : LA PLATA Cod.Postal : 1900<br>Cod.Int. Cod.Area Numero                                                                                                    | Número :                 | Piso :                    | Dgto :                   |            |   |
| Cod.Int. Cod.Area Numero                                                                                                    | Localidad :              | LA PLATA                  | Cod.Postal :             | 900        |   |
| Teléfono :                                                                                                    | T <u>e</u> léfono :      | Cod.Int. Cod.Area         | Numero                   |            |   |
| Patentes de la Póliza: 84                                                                                                    |                          | Patentes de la Pól        | iza: 84 <b>0000</b> 5    | > 1        | - |

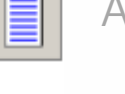

- Agregar otra póliza
- - Modificar los datos cargados de la póliza seleccionada

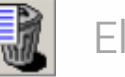

Eliminar la póliza seleccionada

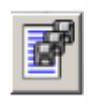

Importar (se explica en el punto b) del presente)

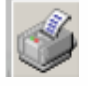

Imprimir el detalle de la póliza

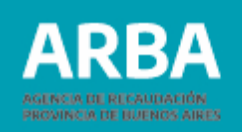

#### Patentes de la póliza

Debe llenar todos casilleros con los datos de la patente solicitados y luego hacer click en para continuar con la carga de la declaración jurada.

|                      |                                         | Fecha Denunc |
|----------------------|-----------------------------------------|--------------|
|                      |                                         |              |
|                      |                                         | 13           |
| •                    |                                         | <u> </u>     |
| Datos de La Pate     | nte                                     | 2016         |
| Tipo Patente:  Con   | Noneio (CN) Nito. Patente : } Año Fabri | cado: [2010  |
| V Liene valuacion    | -                                       |              |
| Tipo Moneda :        | Pesos Suma Asegurada : 150000           | ,u           |
| Marca del ⊻ehículo : | CITROEN                                 |              |
| Mgdelo:              | C4                                      |              |
| Nio Motor:           |                                         |              |
|                      | ,                                       |              |
| Número de Chasie :   |                                         |              |

#### O para Embarcación

| Nom. Embarcación                 | Suma Asegurada Año Fabricación Siniestro Fe | Rebe  |
|----------------------------------|---------------------------------------------|-------|
| •                                | Þ                                           |       |
| Datos de La Embarcación          |                                             |       |
| Matricula:                       |                                             | EDE   |
| Descripción Arboladura:          |                                             |       |
| Tipo Moneda :                    | Suma Asegurada :                            |       |
| Año de Fabricación:              |                                             |       |
| Primer Motor Tipo:               |                                             | ASEDE |
| Lugar Fondeo, Amarre o Guarda: 1 |                                             |       |
| Hecho Generador :                |                                             |       |
| Estado del Siniestro :           | Eecha Denuncia : / /                        | X     |

#### b) Importar un archivo cargado

1. Para hacerlo, debe hacer click en el ícono .

La siguiente pantalla lista el formato del archivo requerido. Los conceptos que están en rojo son obligatorios.

- Tipo de dato: Determina si los caracteres ingresados deben ser numéricos o texto.
- Long: Determina la longitud permitida del campo.
- Desde: Determina la posición en la que empieza el campo a completar.

| ipo<br>Fexto<br>orm | ode Ancho Fijo 💽 🥲<br>ato del archivo de texto origo | 'n           | [ <u>C</u> o | nfigura | n tipo c | le registro |     |
|---------------------|------------------------------------------------------|--------------|--------------|---------|----------|-------------|-----|
| N.                  | Concepto                                             | Tipo de dato | Long.        | Desde   | Hasta    | <b></b>     |     |
| 1                   | Numero de Poliza                                     | Número       | 13           | 1       | 13       |             |     |
| 2                   | Cuit del Productor                                   | Texto        | 11           | 14      | 24       |             |     |
| 3                   | Vigencia Desde                                       | Texto        | 8            | 25      | 32       | Formato     |     |
| 4                   | Vigencia Hasta                                       | Texto        | 8            | 33      | 40       | Formato     |     |
| 5                   | Tipo Asegurado                                       | Texto        | 1            | 41      | 41       | A= Aseg     |     |
| 6                   | Razon Social del Asegurado                           | Texto        | 30           | 42      | 71       |             |     |
| 7                   | Calle                                                | Texto        | 30           | 72      | 101      |             |     |
| 8                   | Numero                                               | Número       | 5            | 102     | 106      |             |     |
| 9                   | Piso                                                 | Texto        | 2            | 107     | 108      |             |     |
| 10                  | Departamento                                         | Texto        | 3            | 109     | 111      |             |     |
| 11                  | Telefono Internacional                               | Número       | 3            | 112     | 114      |             |     |
| 12                  | Telefono Area                                        | Número       | 6            | 115     | 120      |             |     |
| łî                  | T -1-6 NI                                            | T            | 1 11         | 101     | 100      |             | nº. |

| kto de Ancho Fijo 💽 🧟        |                        | <u>C</u> o | nfigura | r tipo d | le registro |
|------------------------------|------------------------|------------|---------|----------|-------------|
| Concepto                     | Tipo de dato           | Long.      | Desde   | Hasta    | -           |
| Numero de Poliza             | Número                 | 13         | 1       | 13       | OBLIGA_     |
| 2 Cuit del Productor         | Texto                  | 11         | 14      | 24       | OBLIGA      |
| 3 Vigencia Desde             | Texto                  | 8          | 25      | 32       | Formato     |
| 4 Vigencia Hasta             | Texto                  | 8          | 33      | 40       | Formato     |
| 5 Tipo Asegurado             | Texto                  | 1          | 41      | 41       | OBLIGA      |
| 6 Razon Social del Asegurado | Texto                  | 30         | 42      | 71       | OBLIGA      |
| 7 Calle                      | Texto                  | 30         | 72      | 101      | OBLIGA      |
| B Numero                     | Número                 | 5          | 102     | 106      |             |
| 9 Piso                       | Texto                  | 2          | 107     | 108      |             |
| Departamento                 | Texto                  | 3          | 109     | 111      |             |
| 1 Telefono Internacional     | Número                 | 3          | 112     | 114      |             |
| 2 Telefono Area              | Número                 | 6          | 115     | 120      |             |
| <u>S</u> elecci              | onar archivo de origer | n para l   | a impor | tación   | •           |

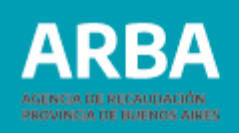

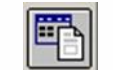

Botón para imprimir la tabla de códigos

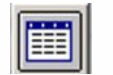

Botón para imprimir estructura de importación

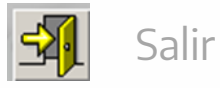

Seleccionar archivo de origen para la importación: Una vez generado el archivo con extensión .txt puede cargar el archivo.

**2.** Luego de cargar de manera correcta el archivo, se puede visualizar la siguiente pantalla, donde deberá dirigirse a "Presentación de Declaración Jurada" para proseguir, o hacer click en alguna de las siguientes opciones:

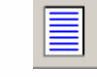

Botón para agregar otra declaración jurada

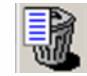

Botón para eliminar una declaración jurada

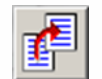

Botón para copiar los datos ingresados en una DJ a otra

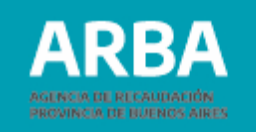

| Año Periodo Impuesto Secuencia Fecha Cierre Fecha Venc. Ge<br>2010 1 Automotor 0 30/04/2010 17/05/2010 Datos de las Pólizas<br>Generación de DDJJ |
|----------------------------------------------------------------------------------------------------|
|                                                                                                    |
|                                                                                                    |
|                                                                                                    |
| 三百                                                                                                    |
|                                                                                                    |
| claración jurada seleccionada                                                                                                    |
| C Embarcación                                                                                                    |
| prio: 2010 Periodo: 1 Vio. de Secuencia: 0                                                                                                    |
|                                                                                                    |

**3.** Una vez que se haya cargado un siniestro en una póliza, podrá cargar otro en la misma haciendo click en , modificarlo con , o eliminarlo con

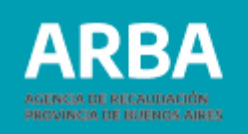

| Patente                    | Suma Asegurada<br>150.000.00 | Año Fabricación S<br>2016 0 | iniestro<br>tro o Ninguno | Fecha Denunc | 0       |
|----------------------------|------------------------------|-----------------------------|---------------------------|--------------|---------|
|                            |                              |                             |                           |              |         |
|                            |                              |                             |                           |              |         |
| •                          |                              |                             |                           | •            |         |
| -Datos de La Patente -     |                              |                             |                           |              | R       |
| Tipo Patente: Con Núme     | ro (CN) 🗾 N                  | iro. <u>P</u> atente :      | <u>A</u> ño Fabrica       | ado : 2016   |         |
| 🔽 Tiene valuación          |                              |                             |                           |              | i - L   |
| Tjpo Moneda : Pes          | × 20                         | <u>S</u> uma A              | segurada : 150.000,0      | )            |         |
| Marca del ⊻ehículo : CITI  | ROEN                         |                             |                           |              |         |
| Modelo :                   |                              |                             |                           |              |         |
| Nro. Motor :               | 4                            |                             |                           |              |         |
| Número de Chasis :         | 8                            |                             |                           |              |         |
| Hecho Generador : Otro     | o Ninguno                    |                             | ~                         |              |         |
| Estado del Siniestro : Nin | guno                         | ~                           | Fecha Denuncia :          | 1.1          | -57     |
|                            |                              |                             |                           |              | <u></u> |

**4.** En caso de no tener movimientos para presentar en la declaración jurada, se debe tildar la opción "No tiene movimientos".

Deberá hacer click en el botón aceptar 📝 . Posteriormente en "Generación de DDJJ" para generar el archivo que finalmente sube en la web.

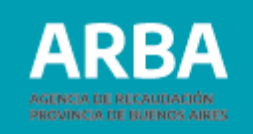

|         | Año Periodo Im                         | puesto Secu            | encia Fecha Cierre Fec | :ha Venc.            | (Aseb): |
|---------|----------------------------------------|------------------------|------------------------|----------------------|---------|
|         |                                        |                        |                        |                      | aning?  |
|         |                                        |                        |                        |                      | 6       |
|         |                                        |                        |                        |                      | SQE     |
|         | 11-1-1-1-1-1-1-1-1-1-1-1-1-1-1-1-1-1-1 |                        |                        | •                    |         |
| Jeclara | <ul> <li>Automotor</li> </ul>          | Cionada<br>C Embarcaci | in                     | No tiene movimientos |         |
|         |                                        |                        | 1 0                    |                      | X       |

|              | Año Periodo<br>2014 3 | Impuesto<br>Automotor | Secuencia   | Fecha Ciette<br>31/12/2014 | Fecha Venc.<br>19/01/2015 | Declaración Jurada seleccionada<br>Datos de las Pálicas<br>Bieneración de DDU |  |
|--------------|-----------------------|-----------------------|-------------|----------------------------|---------------------------|-------------------------------------------------------------------------------|--|
| 4            | atta tanada ar        | de contra e de        |             |                            | •                         | l                                                                             |  |
| Declar       | Automotor             | eccionada             | Embarcación |                            | P No                      | o tiene movimientos                                                           |  |
| <u></u> Αño: | 2014                  | Periodo:              | 3 👻         | Origin                     | al Nro. de                | Secuencia: 0                                                                  |  |

| Declarac        | iones Jurada<br>Año Perio<br>2014 3 | s<br>do Impuesto<br>Automoto | Secuencia<br>D             | Fecha Cerre | Fecha Venc.<br>19/01/2015 | Declaracino, Jurada seleccionada     Dalos de las Pólizas     Generacion de DUJJ |       |
|-----------------|-------------------------------------|------------------------------|----------------------------|-------------|---------------------------|----------------------------------------------------------------------------------|-------|
| - Declar<br>≜ñ∝ | ación jurada<br>@ Automot<br>2014   | e selecciona                 | da<br>C Embarcación<br>3 💌 | Origi       | ⊡ No. de                  | o tiene movimienkos<br><u>S</u> ecuencia: 0                                      | Alber |

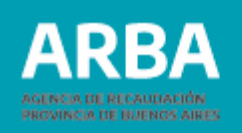

## Generación de declaración jurada

Debe hacer doble click en "Generación de DDJJ" que figura en la pantalla anterior, y luego puede visualizar la siguiente pantalla

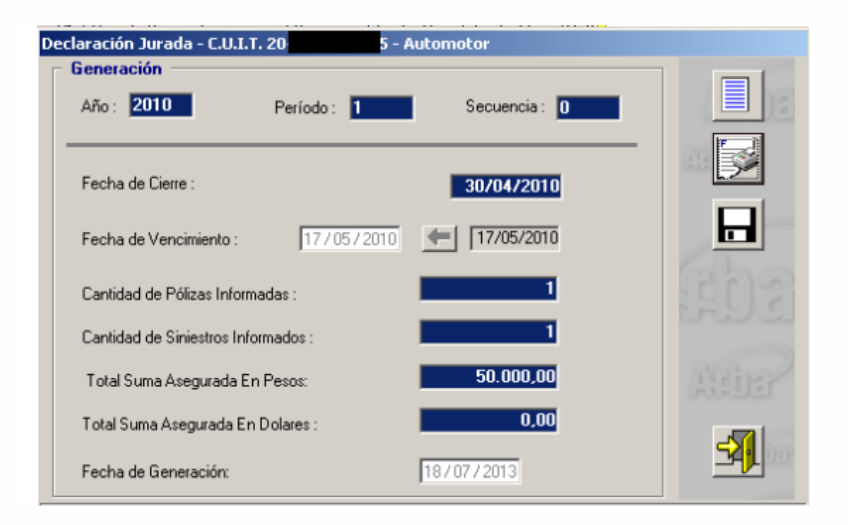

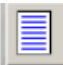

Agregar: Sirve para modificar la fecha de vencimiento.

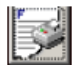

Imprimir formulario: Es para imprimir el formulario R-525, de la declaración jurada.

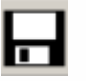

Generar declaración jurada: Al hacer click en ese botón se puede guardar el archivo de la declaración jurada para luego ser enviada por la página web de **ARBA**.

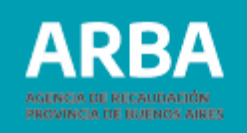

Una vez guardada la información, aparece una leyenda que indica que la DJ fue generada con éxito

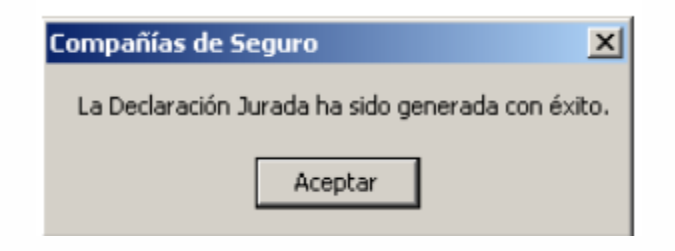

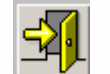

Salir: Una vez generada la declaración, debe salir a través de esta opción.

## Presentación de declaración jurada

Para presentar la DJ debe ingresar a la web de ARBA, entrar en "Agentes", "Agentes de Información", "Compañías de seguros", luego en Transferencias DDJJ, para Automotores o para Embarcaciones, debe ingresar en el que corresponda.

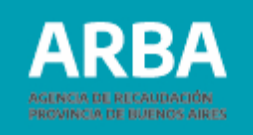

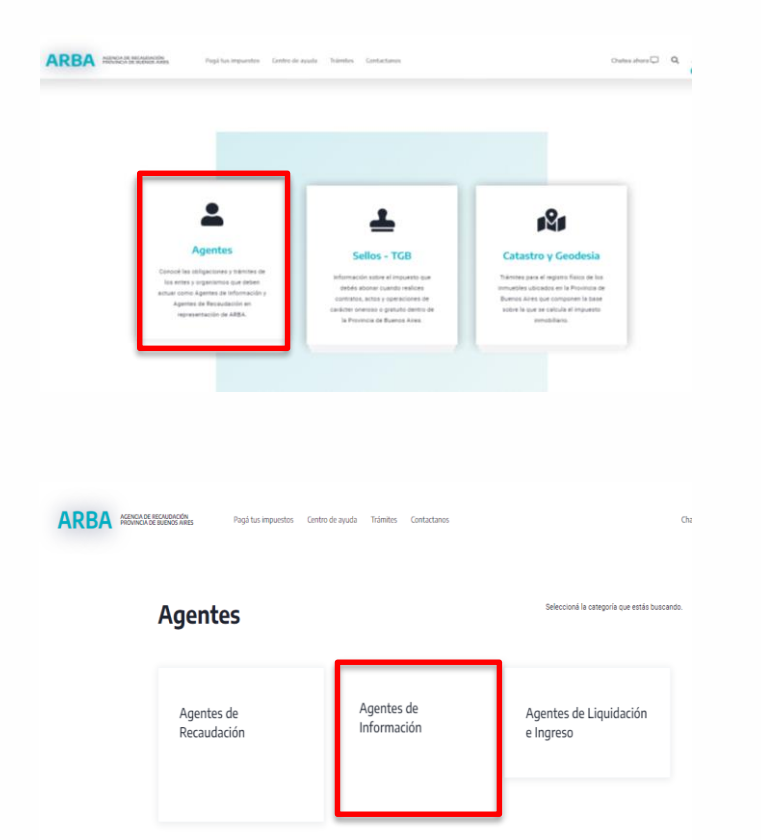

| ARBA ACENCIA DE REC<br>PROVINCIA DE BU | Acentes de                  | puestos Centro de ayuda Trái            | mites Contactanos             | Seleccioná la catr                         | Chatea ahora<br>egoría que estás buscando     |
|----------------------------------------|-----------------------------|-----------------------------------------|-------------------------------|--------------------------------------------|-----------------------------------------------|
| ,                                      |                             |                                         |                               | _                                          |                                               |
|                                        | Cajas<br>previsionales      | Colegios y<br>consejos<br>profesionales | Compañías de<br>seguros       | Control fiscal<br>agropecuario             | Corralones                                    |
|                                        | Empresas<br>constructoras   | Empresas de<br>servicios                | Entidades<br>bancarias        | Entidades de<br>amarre, guarda o<br>fondeo | Líneas aéreas                                 |
|                                        | Mercados<br>frutihortícolas | Redes de compra                         | Transacciones<br>electrónicas | Cooperativas                               | Código de<br>Operaciones de<br>Traslado (COT) |

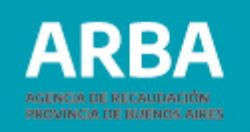

| ACENCIA DE RECAUDACIÓN.<br>PRIOVINCIA DE BUENDOS AIRES | Pagă tus impuestos Centro de ayuda Trámites Contactanos |  |
|--------------------------------------------------------|---------------------------------------------------------|--|
|                                                        | Transferencias DDJJ                                     |  |
|                                                        | → <u>Automotores</u>                                    |  |
|                                                        | → <u>Embarcaciones</u>                                  |  |
|                                                        |                                                         |  |

El sistema solicita la carga de la CUIT y su correspondiente CIT (Clave de Identificación Tributaria). Este par de datos es el mismo que se utiliza actualmente para las presentaciones de las declaraciones juradas y demás trámites del Impuesto sobre los Ingresos Brutos.

En caso de que la /el contribuyente no posea una CIT debe gestionarla mediante esta misma web , o dirigiéndose al Centro de Servicio Local de Arba que corresponda a su domicilio.

En caso de no estar inscripta/o en el Impuesto sobre los Ingresos brutos debe iniciar su trámite de alta.

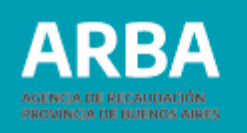

| resá con tu Clave de Ident                            | ificación Tributa | ria (CIT)                                       |
|-------------------------------------------------------|-------------------|-------------------------------------------------|
|                                                       |                   |                                                 |
| »                                                     |                   |                                                 |
| Completá el formulario                                |                   | ¿Todavía no tenés tu<br>Clave de Identificación |
| CUIT./CUIL/CDI                                        |                   | Tributaria?                                     |
| Ingresá los 11 dígitos sin guiones, espacios o puntos |                   |                                                 |
|                                                       | 0                 | Solicità tu CIT                                 |
|                                                       |                   | Conocé más sobre la CIT                         |
| Ingresar                                              | 10000             |                                                 |

Una vez que se haya iniciado sesión se debe hacer click en "Examinar" y seleccionar el archivo generado por el aplicativo y guardado en la PC.

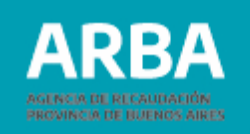

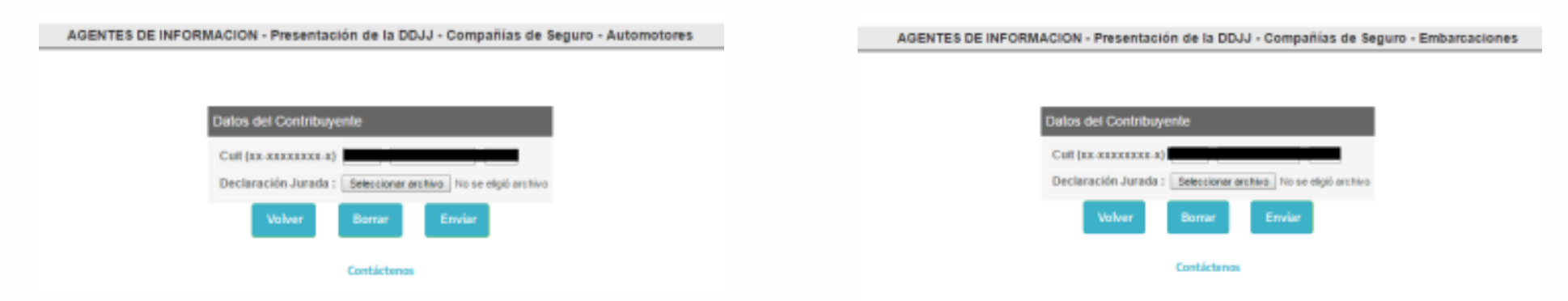

Puede hacer click en imprimir, si se desea obtener el comprobante en papel.

| El presente comprosante el<br>efer                                                                                                    | valdo ante cualquer requeramentopresentación que deba<br>cluarse con el mismo ante terceros. | El presente compendante e<br>año                     | El presente comprobante es valido ante cualquier requeriminento/presentación que d<br>effectuaras con el mane ante frecaros. |  |  |
|----------------------------------------------------------------------------------------------------|----------------------------------------------------------------------------------------------|------------------------------------------------------|----------------------------------------------------------------------------------------------------|--|--|
| Comprobante de Recepción                                                                                                    | de la DOJJ                                                                                   | Comprobante de Recepción                             | de la COLU                                                                                                    |  |  |
| Tipo de DIDJJ                                                                                                    | PRINCIPAL                                                                                    | Tipes des DIDAU                                      | PRINCIPAL                                                                                                    |  |  |
| Formulario                                                                                                    | F0625                                                                                        | Pormularia                                           | F0526                                                                                                    |  |  |
| Rectificative                                                                                                    | 00                                                                                           | Rectificativa                                        | 00                                                                                                    |  |  |
| Número de comprobante                                                                                                    | 3143                                                                                         | Número de comprotarme                                | 2144                                                                                                    |  |  |
| Fecha de carga                                                                                                    | 08/08/2016                                                                                   | Fecha de cargo                                       | 08/06/2016                                                                                                    |  |  |
| Cut                                                                                                    |                                                                                              | Cut                                                  |                                                                                                    |  |  |
| Tion presentación                                                                                                    | CHATDIMESTRAL                                                                                | Tipo presentación                                    | ANDAL                                                                                                    |  |  |
| Manife a susse                                                                                                    | 0.0                                                                                          | Monto a pagar                                        | 0.0                                                                                                    |  |  |
| wonto a peger                                                                                                    | 5.0                                                                                          | Multa                                                |                                                                                                    |  |  |
| Multa                                                                                                    |                                                                                              | Pwriodo                                              | 1/2015                                                                                                    |  |  |
| Periodo                                                                                                    | 1/2016                                                                                       | Dá jatman.                                           | Compañías de Seguro - Embarraciones                                                                                          |  |  |
| Régimen                                                                                                    | Compañias de Seguro - Automotores                                                            | Se registrat problemas con su a                      | nacripción al Regimen de Información para el cual ha eje                                                                     |  |  |
| Se registran problemas con su interpotón al Régimen de Información para el sual ha ejecutado la<br>presentación de la ODUJ. Verifique en el Distrito más concano. Evite Multas por incumplimiento de<br>tos debenis Formales. |                                                                                              | amentación de la DOJU vento<br>los deberes Fochalies | ve en el Diatrio más conceno. Evite tituitas por incumplima<br>Volver                                                        |  |  |

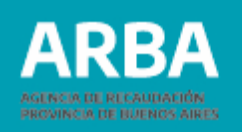

## Rectificación de declaración jurada

- 1. Una vez seleccionada/o la/el agente en la plataforma SIAP y abierto el aplicativo de Compañías de Seguro, debe hacer click en "Declaraciones juradas".
- 2. Debe generar una nueva declaración jurada, haciendo click en 🧾 , elegir el año, período, y en Tipo seleccionar "Rectificativa", y allí indicar el número de rectificativa que es. Luego deberá presionar 📊
- 3. Después debe continuar con el proceso de completado de datos como se explicó anteriormente.

Si necesita asistencia para el cumplimiento de la presentación de la declaración jurada, puede enviar un e-mail a: <u>consultasdai.gif @arba.gov.ar</u>

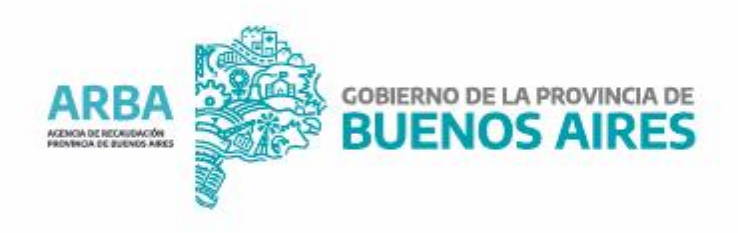